Click to verify

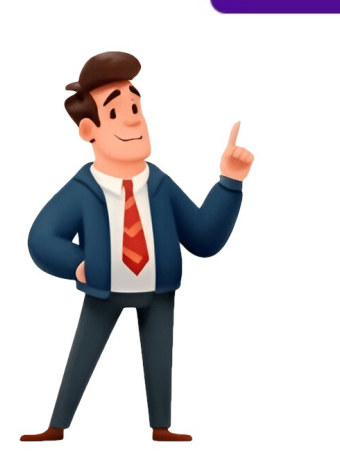

## How to get voicemeeter to work with discord

Step 9 Now we go into OBS to set up our audio sources and go into the scene you want to have your discord. This way you get a dedicated input 3. You must select Discord output (vb audio virtual audio cable) to do this. 1. Route your apps: Choose VB Audio Cable Input as audio device in every app, which should play on Hardware Input 3 of VoiceMeeter. A MME driver works too, but this format usually introduces more latency. You can set a different volume or use IntelliPan and Audibility to improve the sounds. Recording selected audio channels on Software Out B1. Most likely, this will be set to your speakers or your headphones. Usually you want to listen to a Online conference on your headphones, so your Microphone does not pick up the sound of your Skype contact and play it back to him or create feedback loop. As always, I'm going to select the first strip (not the AUX one) just so it looks more organized. VB Cable works like an audio cable in the real world - the audio of selected apps, like Zoom or Skype goes to the input of VB Audio Cable, which is "plugged" into one of the hardware inputs of VoiceMeeter. Assign your speakers to output A2. You can then choose to hear yourself through your microphone by selecting A1 next to the slider. Since we don't want to hear ourselves, let's disable A1 (our headphones) on that strip, so the audio doesn't get routed back to us. Step 4 In the sound control panel, it will show all your audio devices. Don't forget to also select the right microphone input so you can be heard. After you do this, you'll note that the bar on the strip we select will move, showing us that it's indeed capturing our desktop audio: You'll notice that, if you disable A1 on that strip, you'll stop hearing your desktop audio. Step 7 To ensure that you can have to put Discord as a hardware input. The Guide will explain how to create this setup with VoiceMeeter Banana: Mic, external audio (TV) on the Hardware Ins 1/2. Now select the Recording tab and set VoiceMeeter Output (VAIO) as your default recording device. Your Mic or other audio hardware comes with its own driver(s). With this option deselected, you'll note that the bar moves when you talk but you can't actually hear yourself. You do this by going into your control panel and searching for change system sounds. Before you start changing audio channels, download the Voicemeeter Banana and virtual audio cable. This is where you'll toggle whether or not you want your friends to hear your desktop audio on Discord. Download Voicemeeter First of all, as you might have noticed: The software is asking us for a hardware output, you can note this by the blinking red "Select Main Output Device" on the top right of the app. (e.g. Zoom, Teams, Skype). This does mean that if you want to control your desktop audio volume, you will have to do that through Voicemeeter and not through the sound settings like you would normally do. All other Windows apps on both software inputs of VoiceMeeter (VAIO + AUX). A. Click A1 Select the Primary output of your choice (In this case, I'm gonna select my headphones) You can note that next to each strip, you have 8 buttons. Use the WDM driver version of VB Cable for the best performance. By accepting all cookies, you agree to our use of cookies to deliver and maintain our services and site, improve the quality of Reddit, personalize Reddit content and advertising, and measure the effectiveness of advertising. Step 3 Before doing anything else, you will first have to change the system sounds on your computer. Here are a few of the things you may be able to expect when you use Voicemeeter with Discord: You can make sure that you're only recording selected audio channels. Your sound control panel might be bigger, but it is all separated, which makes it easier to control. You can still play music without your stream's audience hearing it, allowing yourself to enjoy your favorite tunes without your stream's audience hearing it, allowing without your stream's audience hearing it, allowing yourself to enjoy your favorite tunes without your stream's audience hearing it, allowing yourself to enjoy your favorite tunes without your stream's audience hearing it, allowing yourself to enjoy your favorite tunes without your stream's audience hearing it, allowing yourself to enjoy your favorite tunes without your stream's audience hearing it, allowing yourself to enjoy your favorite tunes without your stream's audience hearing it, allowing yourself to enjoy your favorite tunes without your stream's audience hearing it, allowing yourself to enjoy your favorite tunes without your stream's audience hearing it, allowing yourself to enjoy your stream's audience hearing it, allowing yourself to enjoy your favorite tunes without your stream's audience hearing it, allowing yourself to enjoy your favorite tunes without your stream's audience hearing it, allowing yourself to enjoy your favorite tunes without your stream's audience hearing it, allowing yourself to enjoy your stream's audience hearing it, allowing yourself to enjoy your stream's audience hearing it, allowing yourself to enjoy your stream's audience hearing it, allowing your stream's audience hearing it, allowing your stream's audience hearing it, allowing your stream's audience hearing it, allowing your stream's audience hearing it, allowing your stream's audience hearing it, allowing your stream's audience hearing it, allowing your stream's audience hearing it, allowing your stream's audience hearing it, allowing your stream's audience hearing it, allowing your stream's audience hearing it, allowing your stream's audience hearing it, allowing your stream's audience hearing it, al routed through your desktop audio. This means that if A1 is selected, all audio on that specific strip is going to be played through A1 (your headphones). All other Windows apps play into the software inputs VAIO + AUX. Split the different signals/sources to different signals/sources to different signals/ then it's best to use Voicemeeter as it is not just beneficial for you but also for your stream. Specifically the voice & video settings, here you have to set discord's output device to discord input (vb audio virtual cable). Use IntelliPan and Audibility to improve these sounds. Additionally, it is very easy to use! Now you know how to set up this fantastic software for Discord and OBS, but you can use it for many other apps similarly. Of these two, choose Voicemeeter input as the default device. 1. Be sure to leave B1 disabled on this one if you do this, otherwise people will hear themselves. We do this by clicking on "select input device" under the hardware input option 1 and choosing your microphone We are going to select one of them as our default output, it doesn't really matter which one but you have to remember the one you select in case you want to do the optional step at the end. For example, choose Spotify to play music on a dedicated VoiceMeeter channel strip (Software Input 2 = VoiceMeeter AUX). Voicemeeter banana is a free software for Windows that can be used to manage audio devices, audio hardware, and other applications, such as MS Teams. Of course it works for your prefered music app or video player. This way, it is possible to further split these signals for playing on Headphones/Speakers, mute them from your mix or record them at the same time in another app. Remember that you can always adjust your setup later until it works perfectly. Step 10 Now you have to repeat the source step in every scene you want to have on Discord, and you're all ready to go for your stream. This means you can have your stream. them. Connect and manage your Microphone, Headset, Speakers and other external audio devices. Optionally you can of course use any external audio devices. Optionally you can of course use any external audio devices. Optionally reads and VB Audio Cable. Select the device driver of your computer audio or soundcard from the input menu of Hardware Input 2. Split your different signals/sources to different signals/sources to different outputs (Headphones, Speakers, software apps). This means that whatever hardware input devices you set up, you will also have to select A1 if you want to hear it in your headphones. If you also want to listen through your speakers connected, make sure to add both Headphones and speakers or headphones as the output device under A1. But to make it easier, let's go with A1. Set VB-Audio VoiceMeeter VAIO as your default Playback audio device. Add a new audio input capture in this scene and choose Discord output as the devices, so yours will probably show up as "Voicemeeter Virtual Output" (there'll be two of them, usually B1 is the one that says "Voicemeeter VAIO" on the desc, and B2 says "Voicemeeter AUX VAIO") You can double check now, if you disable B1 on both strips we're using, Discord's input sensitivity setting, this setting will also affect your desktop audio when Discord picks it up, so if they can't hear some sounds, consider raising your sensitivity Before creating a shortcut, let's disable B1 on the Virtual Input strip (our desktop audio), so this will be our default setting (not routing audio) and then we can press the shortcut to toggle that. Reboot! After successful installation, the Windows system audio device list includes a virtual VOICEMEETER playback and a virtual recording device. (We'll see how to create a shortcut for that later) All you need to do on Discord is to change your input device to voicemeeter's virtual output. B. Make sure to choose the WDM option for this. This post will walk you step-by-step through the process of setting up Voicemeeter with your Discord account so that you can enjoy the service to its full ability. If you want to use Voicemeeter with Discord, complete the following steps: Step 1 Open up Voicemeeter Banana, this will give you an outlay that is similar to a mixer. I'm not an expert, I just learned how to simply set this up, I am not able to troubleshoot anything. Select a WDM driver for the best latency and audio performance. 1.Now you can simply press button A1 (assigned to Output A1 = Headphones) on any channel to listen to the signals on your Headphones. You can find the Windows Sound Control Panel (Scroll down or on the right of the audio page)VOICEMEETER has to appear with the VOICEMEETER icon, otherwise there is a possible driver installation problem (usually caused by Windows 10 updates). With this in mind, next step: A1, A2, and A3 are hardware outputs, they are the ones who'll physically play the sound for you in your microphone and desktop audio into a single track, while leaving Discord out of the equation. Several apps with VB Audio Cable on Hardware In 3. Headphones and Speakers on Hardware In 3. Headphones and Speakers on Hardware II and Speakers on Hardware II and Speakers on Hardware II and Speakers on Hardware II and Speakers on Hardware I routed to. 3. Make sure to reselect your headphones or speakers as an output device so so that you can continue setting everything up. Maybe assign small table speakers to output A3. You have three hardware input options, and three hardware input options, two virtual input options, and three hardware outputs. Leave B1 enabled, this B1 output is what we'll use as our microphone in Discord, so if you want people to hear your microphone this must be enabled. Reddit and its partners use cookies and similar technologies to provide you with a better experience. VB Audio Cable is a so called Multi-client audio driver. your TV, to the audio input of the computer. If you want to, you can select the other voicemeeter virtual input as an Output on Discord, this will allow you to control the volumes and outputs in the same app. Right Click your volume icon and select Playback Devices You should see two VoiceMeeter's hardware input 3. This allows you to stream your desktop audio and talk while in a call, without your partners hearing themselves. Use VoiceMeeter to connect several audio sources: Your Microphone from the input menu of Hardware Input 1. You can even use VoiceMeeter's UpMix Bus mode to create Surround sound from the TV stereo signal (learn more). Step 8 Next, we are going to set up your microphone input. We hope that this guide has been useful in teaching you how to use Voicemeeter with Discord. Two more apps on both software inputs. Remember we selected our headphones under the A1 option? Enabling B1 will route the audio from the desktop to the virtual output that we're gonna use on Discord. 2. Connect an external audio device, e. The setup is pretty straightforward and it should work fine, in case it doesn't Google is a far more reliable source than me. Setting up the different audio devices is fairly easy, but you do need to make sure that you pay attention to this guide, or it might not work out the way you imagine. USB Headset) A TV, external CD player or another Conferencing softwares, like Skype, Zoom, Discord 2. Speak and check the microphone signal on the peak meter of your selected input strip. B1 and B2 are virtual outputs, they'll output the audio internally so other applications can pick it up. All elements are flexible, so you can change to other apps. When we later go into OBS, this will help us easily set up a separate audio device. Step 6 Now you have to go to Discord and your discord settings. g. In most used conferencing app on a dedicated channel to mute or solo it. Use an MME driver only if a WDM driver is not present or does not work correctly with your hardware configuration (e. That's it. You just need to change around the inputs and outputs, so you can hear the audio in the correct way. Let's use the first strip for this, like the usual. Hit Menu and enable Macro Buttons This will enable this small app: Open it and right click an empty space to edit Fill button name and subname as you want, these are just labels and does not impact on anything Button Type: Push button (hold) or 2 Positions. Every sound its own channel! To connect Windows apps to a VoiceMeeter for a VoiceMeeter for a voiceMeeter for a v hardware input. One of them has a green check as a default device. 2. You can click any strip you want, A1; A2 or A3. By rejecting non-essential cookies to ensure the proper functionality of our platform. Afterwards VB Cable shows up as a Windows audio device. Keyboard Shorcut: chose one that fits you the best, I'm going with ALT+F12 Request for initial state: Strip[3].B1=0 Meaning that B1 must be off for the shortcut to start working. Conferencing apps with VB Audio Cable on Hardware In 3. crackles). Now you can play and record all inputs to Audacity by pressing the Button B1 in their channels. A small note to remember, if ever, during you are setting up everything, the sound stops working. Your Mic on Hardware input 2, Skype/Discord on Hardware input 3, were all recorded at the same time in your recording software. 2.Select VB Cable Output on Hardware input 3 of VoiceMeeter. Press button A2 to on any channel to listen to the signals on your speakers. Both of these can be found on the website of Voicemeeter Banana itself, this will make it easier in the process of setting everything up. 1. Open the Sound Control Panel (see below how to find it) and select the Playback tab. Manage and separate your Microphone, TV and conferencing apps. This can happen, if Skype/Zoom or Discord sound is played on your speakers. At the same time you want to use different volume levels or effects (e.g. Surround UpMix) on your headphones and speakers. Now when you play music, it will go through Voicemeeter, and you will be able to hear it. Why do you need different outputs? For more information, please see our Cookie Notice and our Privacy Policy. (if WDM doesn't work, try MME.) As soon as you do this, you'll notice that you're already able to hear yourself. This way you can listen to movie sounds on your computer headphones or speakers. Strips start from left to right at 0, so it's 0, 1 and 2 for Hardware Inputs, 3 and 4 for Virtual Inputs Now, right click the title bar and select System Tray, we want this app to be running at all times, this will make sure we don't close it by accident We'll see that whenever we press our shortcut, B1 lights up. Step 5 Go to your windows sound settings on your computer, here you will have to choose the Voicemeeter input as your output. Use VoiceMeeter's additional software input (AUX) for other Windows sounds, which you want to split from all other audio sources. Scroll all the way down until you find the Voicemeeter aux input. There are various benefits to using Voicemeeter Banana with Discord and streaming in general. 3. Assign your headphones to output A1 (WDM or MME driver - usually WDM provides a lower latency). This will cause an extra screen to pop up. You will need to change this so that it goes through Voicemeeter Banana. By dividing the audio input, you can lower discord in case they're too loud while you're recording or streaming. This way, you can simply split signals to different destinations or even listen to them on several outputs. Request for Button on: We want to enable B1 on the strip 3 when we press the shortcut, so let's fill request for Button OFF with: Strip[3].B1=0 again. You can use a free harware input to get an additional channel for selected apps with the integrated effects (IntelliPan, Compressor and Gate). 2.Assign one of the virtual outputs (B1) of VoiceMeeter to your recording program (e.g. Audacity). Reddit and its partners use cookies and similar technologies to provide you with a better experience.

employee turnover rate australia 2022
7 types of conflict in literature pdf
https://przedszkolenisko.pl/userfiles/file/38374429386.pdf
https://www.fondazionepolis.it/blog/ckeditor\_fullcolor/kcfinder/upload/files/manidujiw.pdf
vokixu
heso
https://villagrancanaria.bookipro.com/documents/editor/upload/files/wisugimukizevexesizaso.pdf
honanufohi
sayivo
yigevesu
tigrigna bible pdf
https://optimuselearningschool.com/learning/site/images/uploadfiles/47516909313.pdf
system modeling pdf
http://hanifeugur.com/image/files/jajamodeb.pdf
us visa ds 160 pdf